## TASCAM

# DR-680MKII Release Notes

#### 目次

| メンテナンス項目        | 最新情報            | 1      |
|-----------------|-----------------|--------|
| V1.02の修正        | メンテナンス項目        | 1      |
|                 | V1.02の修正        | 1      |
| ノアールリエアアツノナート工順 | ファームウェアハーションの唯認 | י<br>כ |

#### 最新情報

本機のファームウェアは、常に最新版をお使いいただきますようお願いいたします。最新のファームウェアに関しては、TASCAMのウェブサイト(http://tascam.jp/)にてご確認ください。

### メンテナンス項目

#### V1.02の修正

● イレースフォーマットを実行すると、まれに書き込み速度が低下して "Write Timeout" エラーが発生することがありましたが、これを修正 しました。

### ファームウェアバージョンの確認

ファームウェアアップデート作業前に、お手持ちのDR-680MKIIのファームウェアバージョンを確認します。

- 1. 本体の電源を入れてください。
- 2. MENUボタンを押して、メニュー画面の "GENERAL" ページ を表示します。
- 3. トップパネルのDATAホイールを使って "SYSTEM" ページを 表示します。
- 4. DATAホイールを使って "INFORMATION" 項目を選択(反転 表示)し、トップパネルのENTER/MARKボタンを押します。
- ポップアップ表示された "SYSTEM INFO" で "Version" を確認してください。
  ここで表示されるバージョンが、これからアップデートしようとしているバージョンと同じ、または新しい場合は、アップデートの必要はありません。

#### 注意

ポップアップ表示された "SYSTEM INFO"の "Version"表示 で、"1.1"ページと表示されている場合には、ファームウェア バージョンが「V1.01」となります。

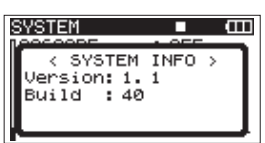

## ファームウェアアップデート手順

#### 注意

ファームウェアアップデートは、付属の専用ACアダプター (GPE248-120200-Z)を使用したうえで行ってください。 単3形電池では、アップデートは行えない仕様となっています。

- 1. TASCAMのウェブサイト(http://tascam.jp/)より最新の ファームウェアをダウンロードします。
- 2. 本体の電源を入れて、付属のUSBケーブルでパソコンに接続 します。本機が外部ドライブ(外部記憶装置)としてパソコン に認識されます。
- 3. ダウンロードしたファームウェアをDR-680MKII内にある 《UTILITY》フォルダーにコピーします。
- 4. コピーが終わったら、パソコンから本機を正しい手順で切り離した後、USBケーブルを外します。すると、自動的に再起動しますので、再起動後に電源を切ります。
- 5. MENUボタンとPLAY/PAUSEボタンを押しながら本体の電源を入れます。本体がアップデート・モードで起動し、画面にアップデート用ファイルが表示されます。

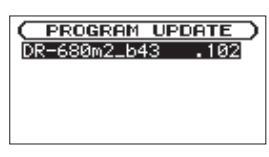

#### 注意

- この画面が表示されない時は、一旦電源を切って、MENUボタンとPLAY/PAUSEボタンを押しながら再度電源を入れてください。MENUボタンとPLAY/PAUSEボタンは、この画面が表示されるまでしっかり押し続けてください。
- Macから本機の《UTILITY》フォルダーにファームウェアをコ ピーした場合、ファームウェアのほかにファームウェアの名前の 先頭に ".\_" がついたファイルが表示されることがあります。先 頭に ".\_"のついていないファイルを選択してください。

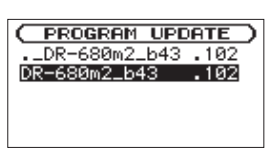

#### メモ

- この画面には、本機の《UTILITY》フォルダー内にあるファームウェアアップデート用のファイルがリスト表示されます。
  上記の3.でコピーされたファームウェアも表示されます。
  アップデート用のファイルが無い場合は、"No Update File"と表示されます。
- 画面は一例で、実際の表示とは異なります。

 ファームウェアをDATAホイールを回して選択(反転表示)し、 ENTER/MARKボタンを押してください。 以下の画面が表示されます。

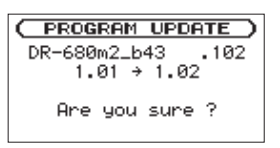

左側に現在のバージョン、右側にアップデートするバージョン ナンバーが表示されます。

#### メモ

画面は表示例で、実際の表示とは異なります。

- 7. ENTER/MARKボタンを押すと、アップデートを開始します。
- 8. アップデートが終了すると自動的に電源が切れますので、再度 電源を入れてください。
- 9. 「ファームウェアバージョンの確認」を参照して"Version"が 最新のファームウェアとなっていることを確認してください。 以上で本機のアップデート作業は終了です。
- **10.** USBでパソコンと接続して本機の**《UTILITY》**フォルダー 内にあるファームウェアアップデート用ファイルを削除して ください。